## Supplier Enablement

SAP Ariba

Service d'aide de Ariba

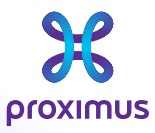

All rights reserved. © 2023 Proximus Boulevard du Roi Albert II, 27 - B-1030 Brussels Sensitivity: Confidential

### 1. <u>Allez à Supplier Ariba Network</u> ou supplier.ariba.com

#### SAP Business Network 🗸

### Supplier Login

| User Name                |  |
|--------------------------|--|
| Password                 |  |
| Login                    |  |
| got Username or Password |  |

### Get notified when PO changes occur

----

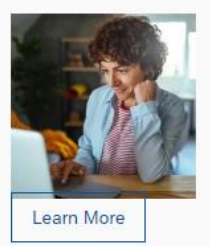

You can now enable email notifications when changes are made to existing purchase orders. To see how it's done, please read this blog post.

New to SAP Business Network? Register Now or Learn More

## 2. Clickez sur Aide - "?"à votre droite

| The second second second second second second second second second second second second second second second se | HIRIDOG  | TO NOT |  |
|----------------------------------------------------------------------------------------------------|----------|--------|--|
|                                                                                                    | Dusilies | S NELW |  |
|                                                                                                    |          |        |  |

| 5 | 11 | n | n | li |   | r i | ١. | n | σi | n  |  |
|---|----|---|---|----|---|-----|----|---|----|----|--|
| 9 | u  | Ρ | ٢ | u  | C |     | -  | 9 | g  | 11 |  |

| User Name                        |         |  |
|----------------------------------|---------|--|
| Password                         |         |  |
| Login                            |         |  |
| orgot Username <mark>or</mark> F | assword |  |

Register Now or Learn More

### Get notified when PO changes occur

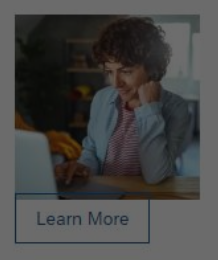

You can now enable email notifications when changes are made to existing purchase orders. To see how it's done, please read this blog post.

3

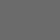

Sensitivity: Confidential

# 3. Cliquez sur "Support"

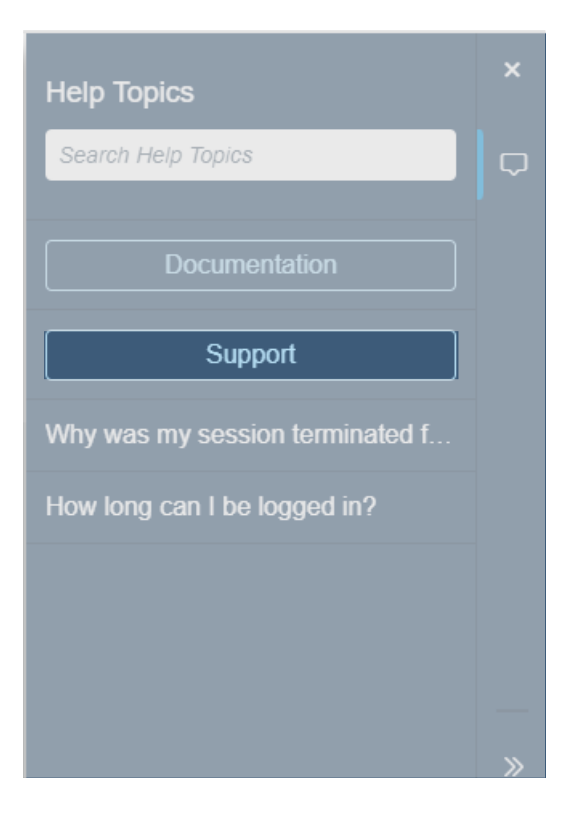

# 4. Cliquez sur "Contactez nous"

| SAP                                                             | Help Cente | er Home              | 8 |
|-----------------------------------------------------------------|------------|----------------------|---|
| Home                                                            | Learning   | Contact us           |   |
|                                                                 |            | How can we help you? |   |
| Search knowledge base articles, documentation, and tutorials    |            |                      | ٩ |
| Try "cancel order", "email notifications", "user authorization" |            |                      |   |

# 5. "Nom d'utilisateur oublie" $\rightarrow$ "I am experiencing a different issue" $\rightarrow$ "Contactez nous"

If you're unable to log in, tell us what you need help with.

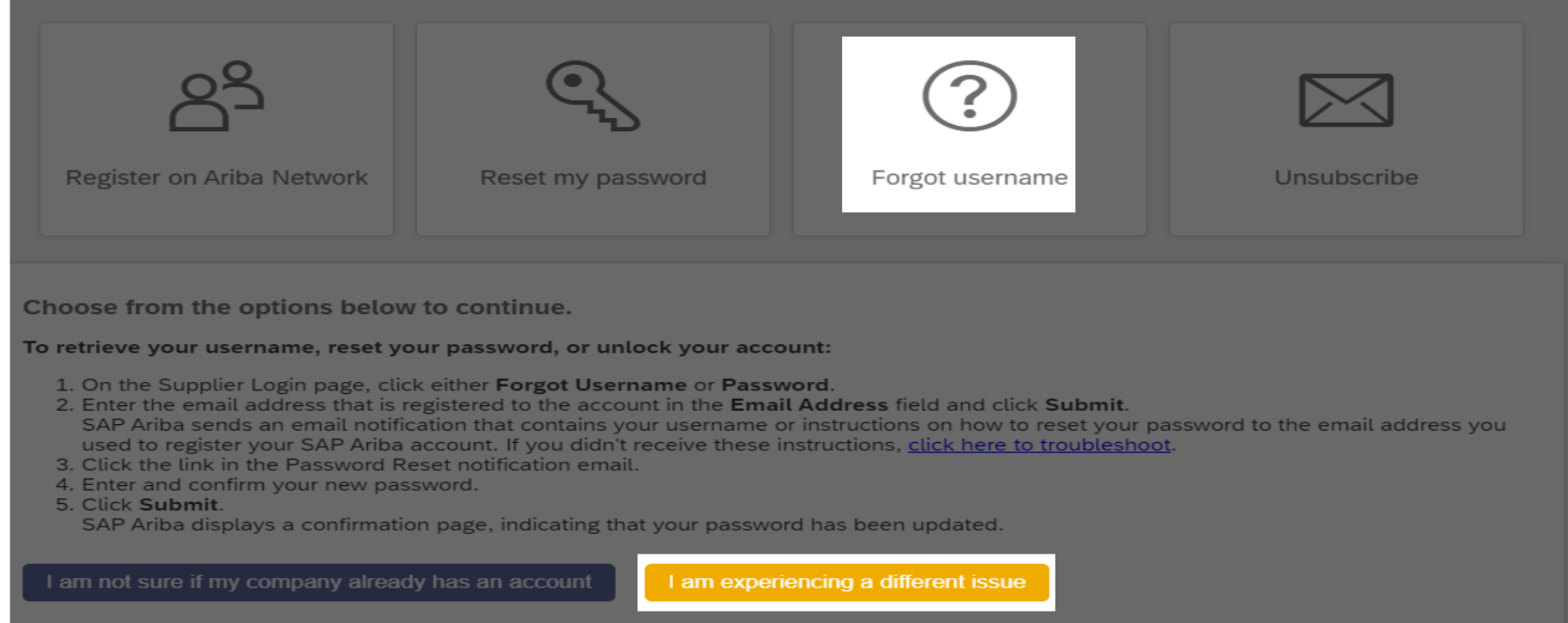

Can't find what you're looking for?

Contact us

### 6. Complétez le formulaire $\rightarrow$ cliquez sur "dernière étape".

### 1. Tell us what you need help with.

| Subject:*          | Forgot username                        |
|--------------------|----------------------------------------|
| Full description:* | Affected items, expected results, etc. |
|                    |                                        |
|                    |                                        |
| Attachment:        |                                        |

#### 2. Please review your contact information for correctness:

| First name:*    |                                                                                                    |
|-----------------|----------------------------------------------------------------------------------------------------|
| Last name:*     |                                                                                                    |
| Username:       |                                                                                                    |
| Company:*       |                                                                                                    |
| Email:*         |                                                                                                    |
| Phone:*         | <u>۵</u>                                                                                                    |
| Extension:      |                                                                                                    |
| Confirm phone:* |                                                                                                    |
|                 | My phone number is correct.                                                                                                    |
| iba Network ID: |                                                                                                    |
|                 | You expressly agree and understand that your data<br>entered into this system will be transferred to Ariba, Inc.<br>and the Ariba hosted computer systems (currently<br>located primarily in the U.S.), in accordance with the SAP<br>Ariba Privacy Statement and applicable law. |
|                 |                                                                                                    |
|                 | One last sten                                                                                                    |

 $\Delta_1$ 

### 7. Choisissez la méthode de contact $\rightarrow$ "Soumettre"

### Choose this contact method for the fastest resolution of your issue:

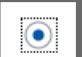

Recommended

#### Phone

A support engineer will respond to your Service Request by phone.

Estimated wait time in minutes: 92

Do not record my phone call.

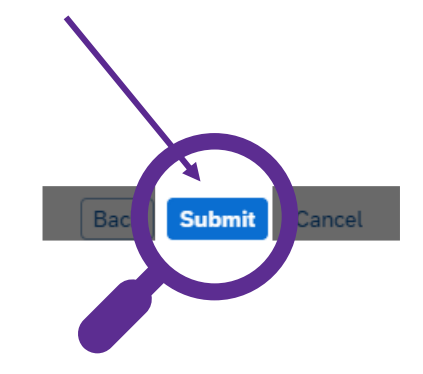

Sensitivity: Confidential